## DE700/900 - Doorintercom (video) / Camera as Screensaver

## 1.0 Introduction

Doorintercom systems with video or Camera's that generate JPG pictures (IP security camera) can be used as screensaver on the Gigaset DE900/700 devices. In Idle mode after 15 seconds, the devices can show the jpg picture of the camera, it will be refreshed every xx seconds.

## 1.1 Configure WEB-Camera in DE device

| ebcam        |                               |        |
|--------------|-------------------------------|--------|
| me of Webcam | IP address of Webcam (URL)    |        |
| EBCAM 1      | http://192.168.178.69/video.j | Delete |
| Vebcam 2     | http://                       | Add    |
|              | Save                          |        |

First you need to configure the Webcamera in the DE900/700 devices.

Open the web-interface of the DE900/700, go to: Settings - Services - IP Info Services - Webcam

- 1. Name of webcam: Enter the name of the Camera
- 2. IP address of webcam (URL): The URL to the Camera picture: Example: http://192.168.178.69 /video.jpg

Press Add and then Save to store the settings.

| Igaset DE900 IP PRO            |                                                           |          |    |        |
|--------------------------------|-----------------------------------------------------------|----------|----|--------|
| ged in as administrator Log ou | t                                                         |          |    |        |
|                                | Configuration Assistant                                   | Settings |    | Status |
|                                |                                                           |          |    |        |
| Network and Connections        | Info Centre                                               |          |    |        |
| Telephony                      | The device display can show infos received from a server. |          |    |        |
| Messaging                      | One of the info services can be chosen as screensaver on  |          |    |        |
| Services                       | the idle display.                                         |          |    |        |
| IP Info Services               |                                                           | 0.4      |    |        |
| Internet Radio                 | Activate Info Services                                    | • Yes    | No |        |
| Door Interphone                |                                                           |          |    |        |
| Online Directory               |                                                           |          |    |        |
| LDAP                           | Please select one info service for screensaver.           |          |    |        |
| Central Directory              |                                                           |          |    |        |
| Function Keys                  | News                                                      |          |    | •      |
| System                         |                                                           |          |    |        |
|                                | Weather                                                   |          |    | -      |
|                                |                                                           |          |    |        |
|                                | © Webcam                                                  | EBCAM 1  |    | -      |
|                                |                                                           |          |    |        |
|                                | XML site                                                  |          |    |        |
|                                |                                                           | Save     |    |        |
|                                |                                                           | Guite    |    |        |

On the same web-interface page, set the options:

- Activate Info Services: Yes
- Webcam: Select the web-camera you would like to show.

## 1.2 Set info service as screensaver.

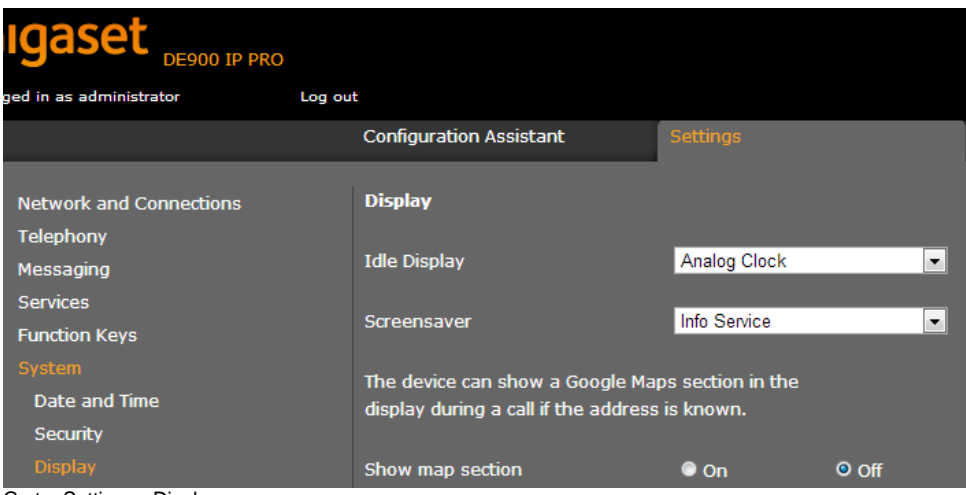

Go to: Settings - Display

• Screensaver: Select "Info Service"

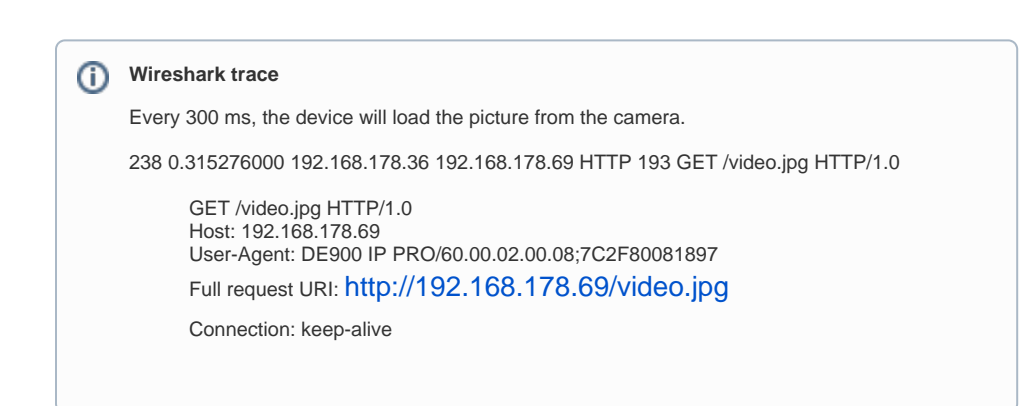

• 1.0 Introduction

• 1.1 Configure WEB-Camera in DE device

• 1.2 Set info service as screensaver.